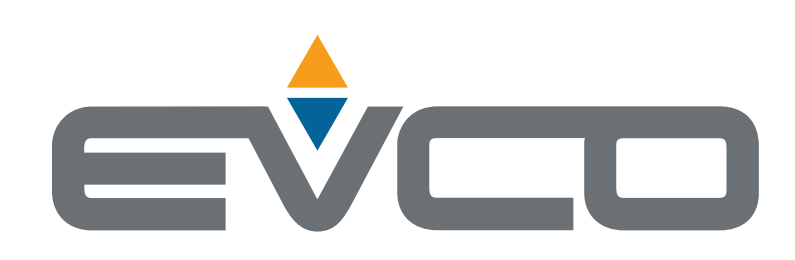

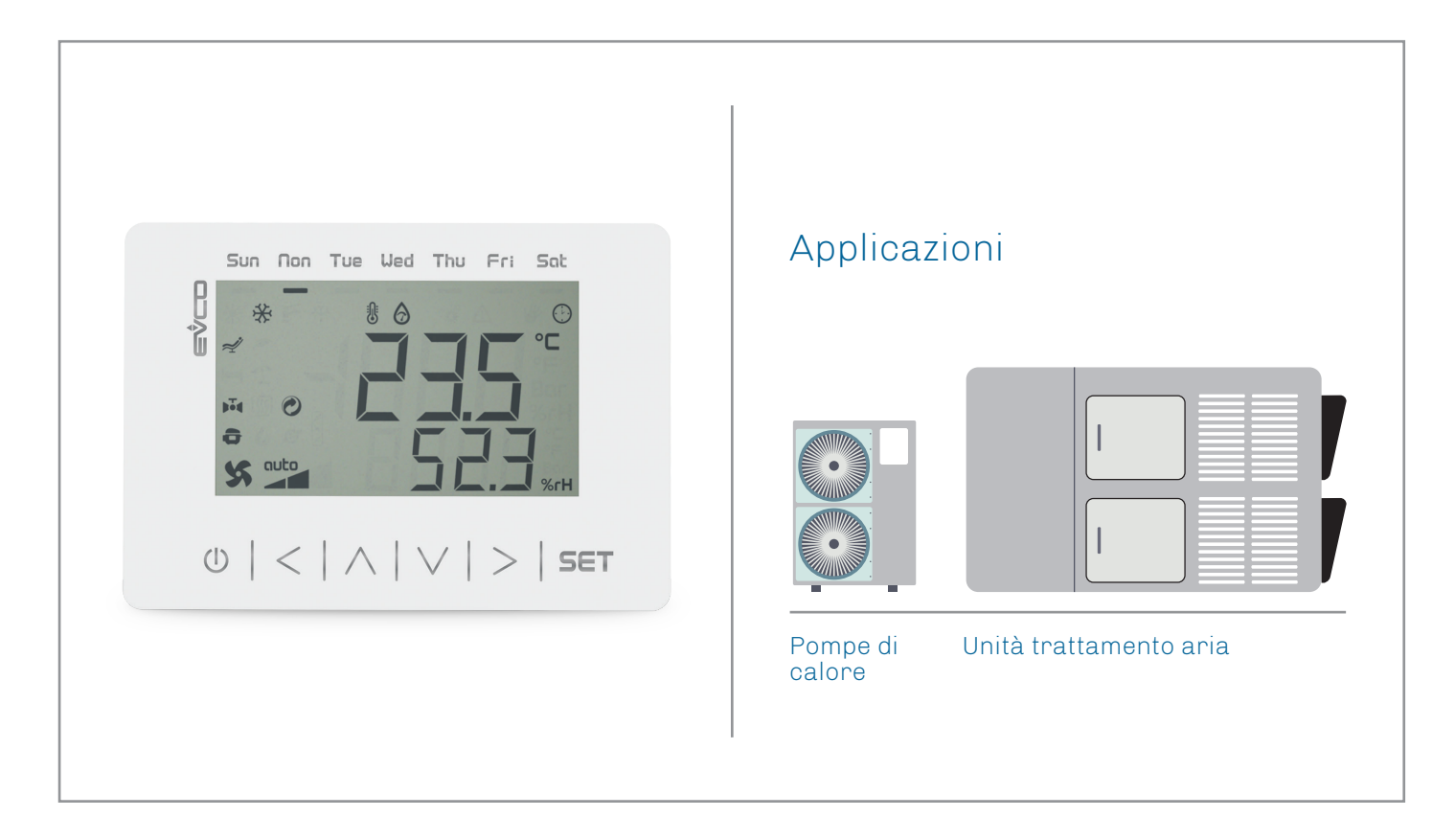

I

L

I

# **EVJ LCD** Interfacce utente remote

- Display LCD di tipo statico
- 6 tasti touch capacitivi
- Porte di comunicazione INTRABUS o RS-485
- Buzzer di allarme integrato
- Sensori temperatura e umidità integrati
- Sensore Bluetooth Low Energy integrato

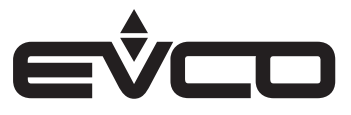

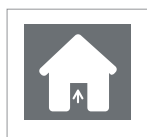

#### UTILIZZO

Dispositivo utilizzato per applicazioni interne

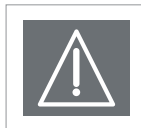

#### IMPORTANTE

Leggere attentamente questo documento prima dell'installazione, seguire tutte le avvertenze prima dell'uso del dispositivo. Conservare questo documento con il dispositivo per consultazioni future. Utilizzare il dispositivo solo seguendo le modalità descritte in questo documento

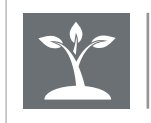

#### CONSIDERA L'AMBIENTE

Si prega di leggere attentamente e conservare questo documento

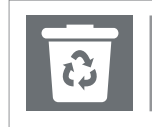

#### SMALTIMENTO

Il dispositivo deve essere smaltito secondo le normative locali in merito alla raccolta delle apparecchiature elettriche ed elettroniche

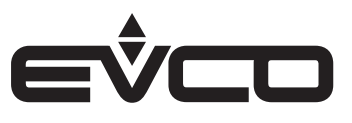

# Indice

| I | Introduzione                                                                                                    | 5  |
|---|----------------------------------------------------------------------------------------------------|----|
| I | Codici di acquisto                                                                                                    | 6  |
|   | Modelli per installazione a parete                                                                                    | 6  |
| I | Descrizione codici di acquisto                                                                                        | 6  |
|   | Modelli per installazione a parete                                                                                    | 6  |
| I | Codici di acquisto                                                                                                    | 7  |
|   | Modelli per installazione a parete con alloggiamento posteriore per scatola da incasso                                | 7  |
| I | Descrizione codici di acquisto                                                                                        | 7  |
| ' | Modelli per installazione a parete con alloggiamento posteriore per scatola da incasso                                | 7  |
| ı | Dimensioni                                                                                                    | 8  |
| ' | Modelli per installazione a parete                                                                                    | 8  |
|   | Installazione a parete (con tasselli e viti di fissaggio) nelle più comuni scatole da incasso (con viti di fissaggio) | 8  |
|   | Modelli per installazione a parete con alloggiamento posteriore per scatola da incasso                                | 8  |
|   | Installazione a parete nelle più comuni scatole da incasso (con viti di fissaggio)                                    | 8  |
| I | Installazione                                                                                                    | 9  |
| ' | Modelli per installazione a parete                                                                                    | 9  |
|   | Installazione a parete (con tasselli e viti di fissaggio) nelle più comuni scatole da incasso (con viti di fissaggio) | 9  |
|   | Modelli per installazione a parete con alloggiamento posteriore per scatola da incasso                                | 9  |
|   | Installazione a parete nelle più comuni scatole da incasso (con viti di fissaggio)                                    | 9  |
| I | Collegamenti elettrici                                                                                                | 10 |
| ' | Modelli per installazione a parete                                                                                    | 10 |
|   | Descrizione connettori                                                                                                | 10 |
|   | Collegamento elettrico con alimentazione indipendente                                                                 | 11 |
|   | Collegamento elettrico con dispositivo alimentato da un controllore                                                   | 11 |
|   | Predisposizione alla programmazione e inserimento della resistenza di terminazione della porta RS-485                 | 11 |
|   | Collegamento elettrico per modelli con porta RS-485                                                                   | 12 |
|   | Descrizione connettori                                                                                                | 12 |
|   | Micro-switch EVIF22ISX                                                                                                | 12 |
|   | Modelli per installazione a parete con alloggiamento posteriore per scatola da incasso                                | 13 |
|   | Descrizione connettori                                                                                                | 13 |
|   | Collegamento elettrico con alimentazione indipendente                                                                 | 14 |
|   | Predisposizione alla programmazione e inserimento della resistenza di terminazione della porta RS-485                 | 14 |
| I | Interfaccia utente                                                                                                    | 15 |
| - | Descrizione tasti                                                                                                    | 15 |
|   | Accensione/spegnimento del dispositivo                                                                                | 15 |
|   | Accesso alla procedura                                                                                                | 15 |
|   | Accesso ai menù                                                                                                    | 15 |
|   |                                                                                                    |    |

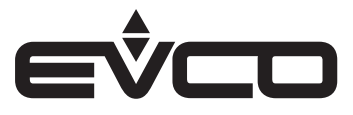

| Impostazione menù                                       | 16 |
|---------------------------------------------------------|----|
| Descrizione dei tasti e dei parametri di configurazione | 16 |
| <u>T</u> asti                                           | 16 |
| Parametri di configurazione                             | 16 |
| Dati tecnici                                            | 19 |

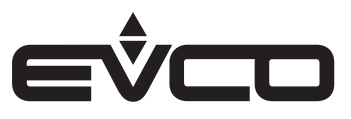

# Introduzione

Le interfacce utente remote **EVJ LCD** sono utilizzabili come visualizzatori remoti in un ampio ventaglio di controllori EVCO per applicazioni HVAC e in molti controllori programmabili della serie **c-pro 3**.

A seconda dei modelli, possono disporre di varie dotazioni:

- 1 o 2 ingressi analogici
- 2 uscite digitali
- 1 sensore di temperatura e di umidità integrati
- 1 modulo di comunicazione Bluetooth BLE integrato

Dotate di porta proprietaria INTRABUS, rappresentano una valida ed economica alternativa per le applicazioni punto-punto.

Dalle linee pulite e moderne, display LCD, icone funzione e 6 tasti capacitivi, le interfacce si integrano perfettamente in ogni tipo di ambiente grazie all'installazione a parete con possibilità di alimentazione propria o da controllore. L'opzione che prevede l'alloggiamento in una scatola da incasso consente l'alimentazione diretta dalla rete (115...230 VAC) senza bisogno di trasformatori.

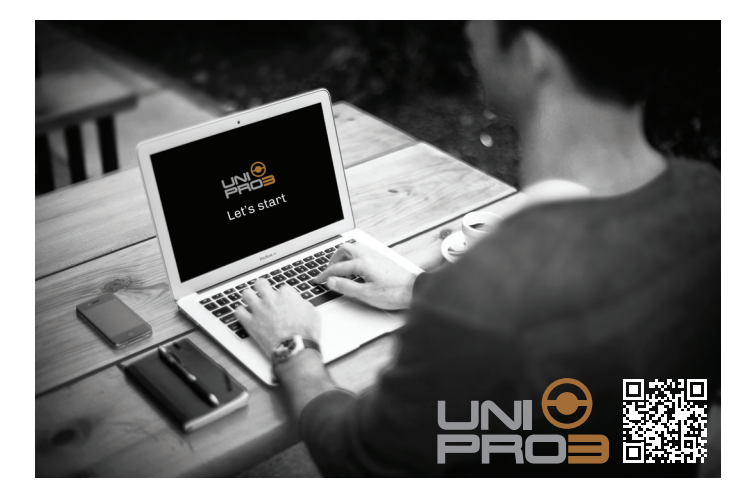

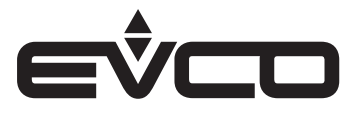

# Codici di acquisto

# Modelli per installazione a parete

La seguente tabella illustra le caratteristiche principali dei modelli EVJ LCD disponibili ed i relativi codici di acquisto

| Constitutions                                    | Modelli per installazione a parete |               |               |             |               |
|--------------------------------------------------|------------------------------------|---------------|---------------|-------------|---------------|
| Caratteristiche                                  | EVJD900N2VW                        | EVJD900N2VWTX | EVJD900N2VWIV | EVJD920N2VW | EVJD920N2VWIV |
| Alimentazione                                    |                                    |               |               |             |               |
| 12 VAC/DC                                        | •                                  | •             | •             | •           | •             |
| Ingressi Analogici                               |                                    |               |               |             |               |
| NTC                                              | 1                                  | 1             | 1             | 1           | 1             |
| Interfaccia utente                               |                                    |               |               |             |               |
| Display statico LCD                              | •                                  | •             | •             | •           | •             |
| Installazione                                    |                                    |               |               |             |               |
| A parete                                         |                                    |               |               |             |               |
| Connessioni                                      |                                    |               |               |             |               |
| Morsettiere fisse a vite                         | •                                  | •             | •             | •           | •             |
| Porte di comunicazione                           |                                    |               |               |             |               |
| INTRABUS                                         | 1                                  |               | 1             | 1           | 1             |
| RS-485 INTRABUS                                  |                                    | 1             |               |             |               |
| Ulteriori caratteristiche                        |                                    |               |               |             |               |
| Buzzer di allarme                                | •                                  | •             | •             | •           | •             |
| Sensore di temperatura e di umidità<br>integrati |                                    |               |               | •           | •             |
| Sensore Bluetooth Low Energy integrato           |                                    |               | •             |             | •             |

Per ulteriori informazioni consultare il capitolo "Dati tecnici"

# Descrizione codici di acquisto

### Modelli per installazione a parete

| Caratteristiche                                                                                                    | Codice        |
|----------------------------------------------------------------------------------------------------|---------------|
| 12 VAC/DC - Display statico LCD - Installazione a parete - NTC - INTRABUS - Buzzer di allarme                                                                                             | EVJD900N2VW   |
| 12 VAC/DC - Display statico LCD - Installazione a parete - NTC - RS-485 INTRABUS - Buzzer di allarme                                                                                      | EVJD900N2VWTX |
| 12 VAC/DC - Display statico LCD - Installazione a parete - NTC - INTRABUS - Buzzer di allarme -<br>Sensore Bluetooth Low Energy integrato                                                 | EVJD900N2VWIV |
| 12 VAC/DC - Display statico LCD - Installazione a parete - NTC - INTRABUS - Buzzer di allarme -<br>Sensore di temperatura e di umidità integrati                                          | EVJD920N2VW   |
| 12 VAC/DC - Display statico LCD - Installazione a parete - NTC - INTRABUS - Buzzer di allarme -<br>Sensore Bluetooth Low Energy integrato - Sensore di temperatura e di umidità integrati | EVJD920N2VWIV |

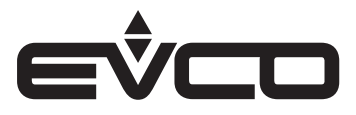

# Codici di acquisto

### Modelli per installazione a parete con alloggiamento posteriore per scatola da incasso

La seguente tabella illustra le caratteristiche principali dei modelli EVJ LCD disponibili ed i relativi codici di acquisto

| Caratteristiche                                                 | Modelli per installazione a parete con alloggiamento<br>posteriore per scatola da incasso |               |             |               |
|-----------------------------------------------------------------|-------------------------------------------------------------------------------------------|---------------|-------------|---------------|
|                                                                 | EVJD902N9VP                                                                               | EVJD902N9VPIV | EVJD922N9VP | EVJD922N9VPIV |
| Alimentazione                                                   |                                                                                           |               |             |               |
| 115 230 VAC                                                     | •                                                                                         | •             | •           | •             |
| Ingressi Analogici                                              |                                                                                           |               |             |               |
| NTC                                                             | 2                                                                                         | 2             | 2           | 2             |
| Uscite digitali (relè elettromeccanici)                         |                                                                                           |               |             |               |
| Relè 1                                                          | 1 A                                                                                       | 1 A           | 1 A         | 1 A           |
| Relè 2                                                          | 1 A                                                                                       | 1 A           | 1 A         | 1 A           |
| Interfaccia utente                                              |                                                                                           |               |             |               |
| Display statico LCD                                             | •                                                                                         | •             | •           | •             |
| Installazione                                                   |                                                                                           |               |             |               |
| A parete con alloggiamento posteriore per scatola da<br>incasso | •                                                                                         | •             | •           | •             |
| Connessioni                                                     |                                                                                           |               |             |               |
| Morsettiere fisse a vite                                        | •                                                                                         | •             | •           | •             |
| Porte di comunicazione                                          |                                                                                           |               |             |               |
| INTRABUS                                                        | •                                                                                         | •             | •           | •             |
| Ulteriori caratteristiche                                       |                                                                                           |               |             |               |
| Buzzer di allarme                                               | •                                                                                         | •             | •           | •             |
| Sensore di temperatura e di umidità integrati                   |                                                                                           |               | •           | •             |
| Sensore Bluetooth Low Energy integrato                          |                                                                                           | •             |             | •             |

Per ulteriori informazioni consultare il capitolo "Dati tecnici"

# Descrizione codici di acquisto

# Modelli per installazione a parete con alloggiamento posteriore per scatola da incasso

| Caratteristiche                                                                                                    | Codice        |
|----------------------------------------------------------------------------------------------------|---------------|
| 115 230 VAC - Display statico LCD - Installazione a parete con alloggiamento posteriore - 2 NTC - 2 relè - INTRABUS -<br>Buzzer di allarme                                                                                          | EVJD902N9VP   |
| 115 230 VAC - Display statico LCD - Installazione a parete con alloggiamento posteriore - 2 NTC - 2 relè - INTRABUS -<br>Buzzer di allarme - Sensore Bluetooth low energy integrato                                                 | EVJD902N9VPIV |
| 115 230 VAC - Display statico LCD - Installazione a parete con alloggiamento posteriore - 2 NTC - 2 relè - INTRABUS -<br>Buzzer di allarme - Sensore di temperatura e di umidità integrati                                          | EVJD922N9VP   |
| 115 230 VAC - Display statico LCD - Installazione a parete con alloggiamento posteriore - 2 NTC - 2 relè - INTRABUS -<br>Buzzer di allarme - Sensore Bluetooth low energy integrato - Sensore di temperatura e di umidità integrati | EVJD922N9VPIV |

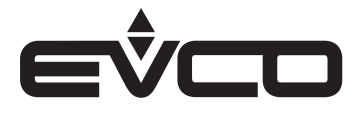

# Dimensioni

# Modelli per installazione a parete

Installazione a parete (con tasselli e viti di fissaggio) nelle più comuni scatole da incasso (con viti di fissaggio)

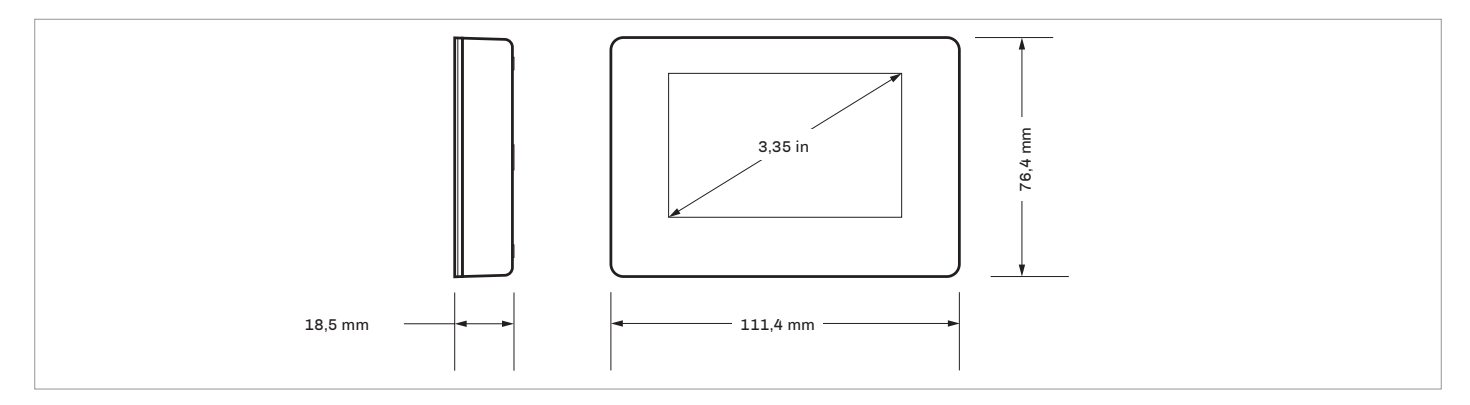

# Modelli per installazione a parete con alloggiamento posteriore per scatola da incasso

Installazione a parete nelle più comuni scatole da incasso (con viti di fissaggio)

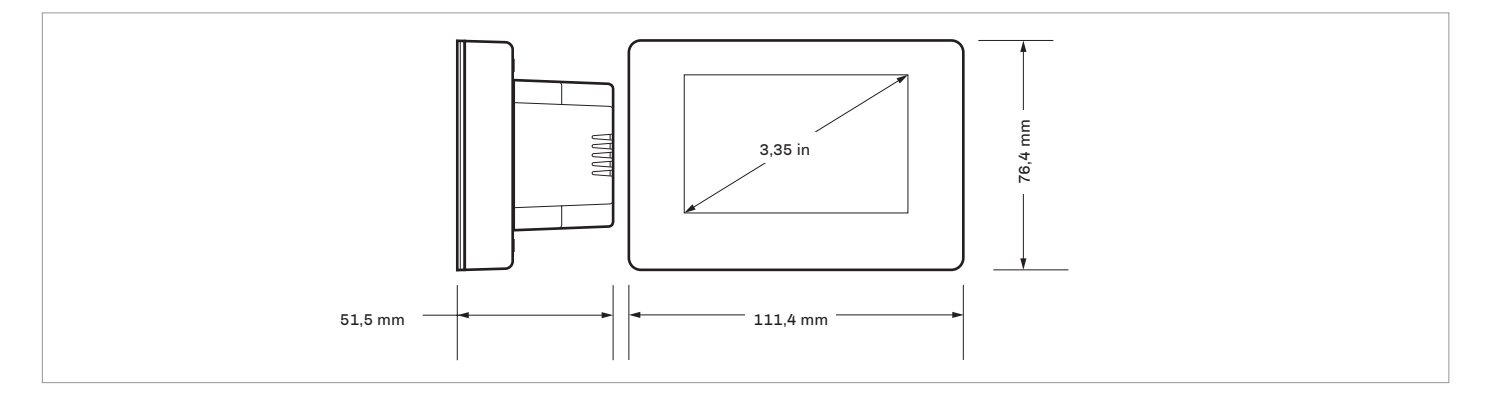

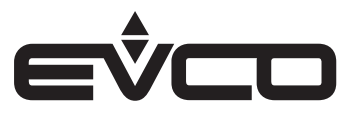

# Installazione

### Modelli per installazione a parete

Installazione a parete (con tasselli e viti di fissaggio) nelle più comuni scatole da incasso (con viti di fissaggio)

 Sganciare il guscio posteriore dal frontale con l'aiuto di un cacciavite e dell'apposita sede In caso di installazione a parete

n caso di installazione a parete

- Appoggiare il guscio posteriore alla parete in un punto adeguato a far passare i cavi di collegamento attraverso l'apposita apertura
- Utilizzare le asole del guscio posteriore come guida per eseguire 4 fori di un diametro adeguato al tassello. Si consiglia di utilizzare tasselli diametro 5,0 mm
- Inserire i tasselli nei fori eseguiti nella parete
- Fissare il guscio posteriore alla parete con 4 viti. Si consiglia di utilizzare viti a testa svasata piana In caso di installazione in scatola da incasso
- Fissare il guscio posteriore alla scatola con 4 viti.
   Si consiglia di utilizzare viti a testa svasata piana
- 2. Eseguire il collegamento elettrico senza dare alimentazione al dispositivo
- 3. Fissare il frontale del dispositivo al guscio posteriore

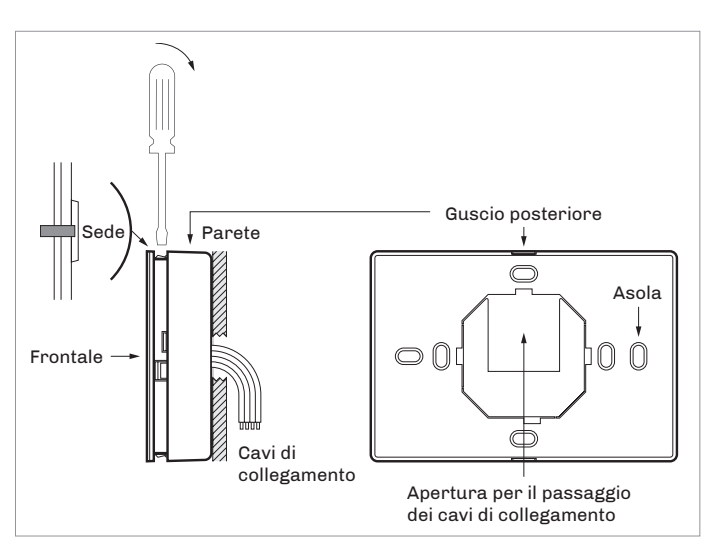

### Modelli per installazione a parete con alloggiamento posteriore per scatola da incasso

Installazione a parete nelle più comuni scatole da incasso (con viti di fissaggio)

- 1. Sganciare il guscio posteriore dal frontale con l'aiuto di un cacciavite e dell'apposita sede
- 2. Fissare il guscio posteriore alla scatola con 4 viti. Si consiglia di utilizzare viti a testa svasata piana
- 3. Eseguire il collegamento elettrico senza dare alimentazione al dispositivo
- 4. Fissare il frontale del dispositivo al guscio posteriore

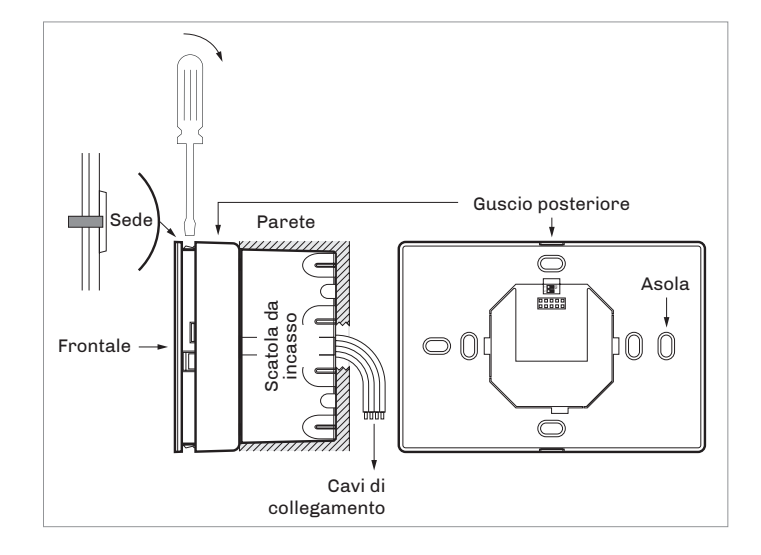

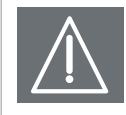

#### AVVERTENZE PER L'INSTALLAZIONE

- Accertarsi che le condizioni di lavoro rientrino nei limiti
- Non installare il dispositivo in prossimità di fonti di calore, di apparecchi con forti magneti, di luoghi soggetti alla luce solare diretta, di pioggia, di umidità, di polvere eccessiva, di vibrazioni meccaniche o scosse
- In conformità alle normative sulla sicurezza, la protezione contro eventuali contatti con le parti elettriche deve essere assicurata mediante una corretta installazione; tutte le parti che assicurano la protezione devono essere fissate in modo tale da non poter essere rimosse senza l'aiuto di un utensile

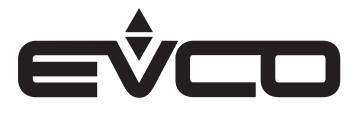

# Collegamenti elettrici

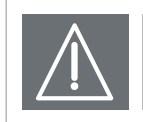

#### ATTENZIONE

- Utilizzare cavi di sezione adeguata alla corrente che li percorre
- Per ridurre eventuali disturbi elettromagnetici, collocare i cavi di potenza il più lontano possibile da quelli di segnale ed eseguire il collegamento a una rete CAN utilizzando un doppino twistato

#### Modelli per installazione a parete

Descrizione connettori

\_

#### Connettore 1

| Numero       | Descrizione                                                                                                    |  |
|--------------|----------------------------------------------------------------------------------------------------|--|
| 1            | Riferimento porta INTRABUS (GND) o segnale B (-)<br>porta RS-485 (a seconda del modello)                                         |  |
| 2            | Data porta INTRABUS (IB) o segnale A (+)<br>porta RS-485 (a seconda del modello)                                                 |  |
| 3            | Alimentazione dispositivo (12 VAC/DC);<br>se il dispositivo è alimentato in corrente continua<br>collegare il terminale negativo |  |
| 4            | Alimentazione dispositivo (12 VAC/DC);<br>se il dispositivo è alimentato in corrente continua<br>collegare il terminale positivo |  |
| 5            | Ingresso analogico AI4 (NTC)                                                                                                    |  |
| 6            | Riferimento ingresso analogico AI4 (GND)                                                                                         |  |
| Connettore 2 |                                                                                                    |  |

| Numero       | Descrizione |
|--------------|-------------|
|              | Riservato   |
| Miono-switch |             |

#### Micro-switch

| Numero                                         | Descrizione                                                                                                    |  |
|------------------------------------------------|----------------------------------------------------------------------------------------------------|--|
|                                                | Nei modelli con porta RS-485, per inserire la<br>resistenza di terminazione della porta RS-485<br>(non presente altrimenti) |  |
| ensore di temperatura (AI3) e di umidità (AI5) |                                                                                                    |  |

# Sensore di temperatura (AI3) e di umidità (AI5)

| Numero                       | Descrizione           |  |
|------------------------------|-----------------------|--|
|                              | A seconda del modello |  |
| Sensore Bluetooth Low Energy |                       |  |
| Numero                       | Descrizione           |  |
|                              | A seconda del modello |  |

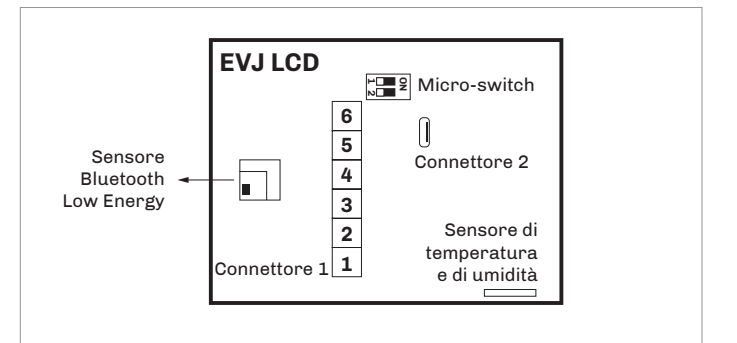

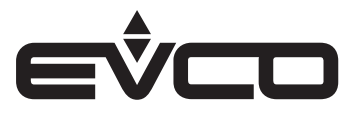

#### Collegamento elettrico con alimentazione indipendente

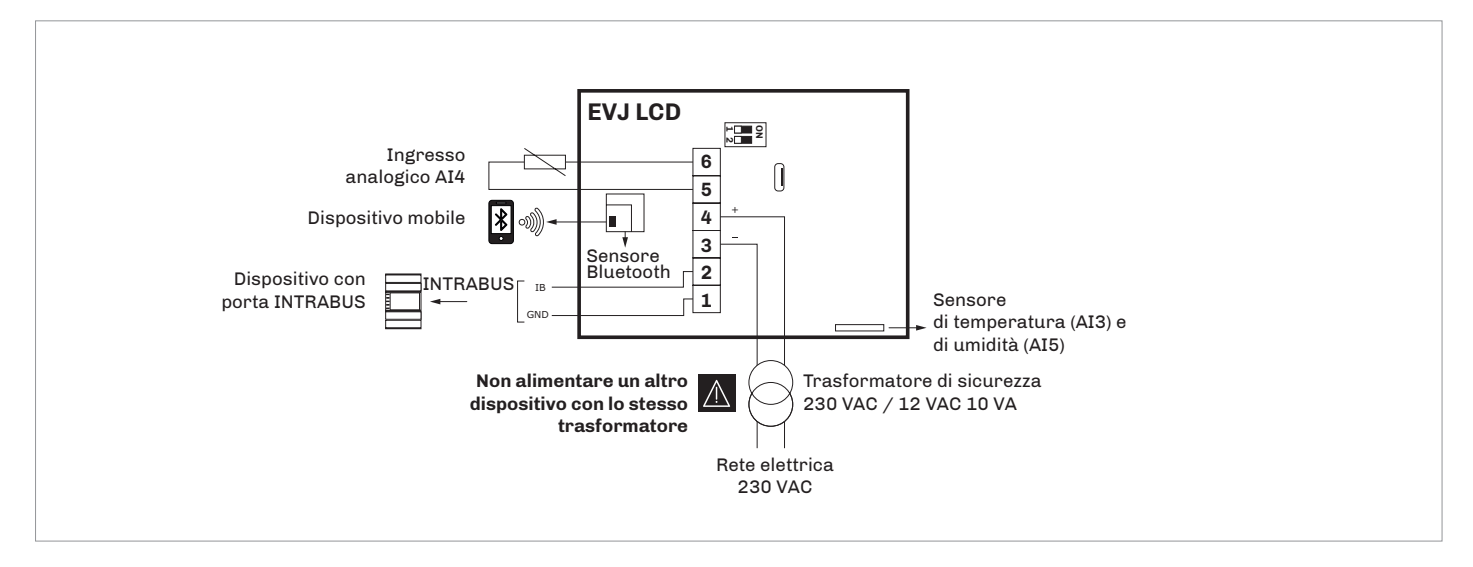

# Collegamento elettrico con dispositivo alimentato da un controllore esempio: c-pro 3 OEM

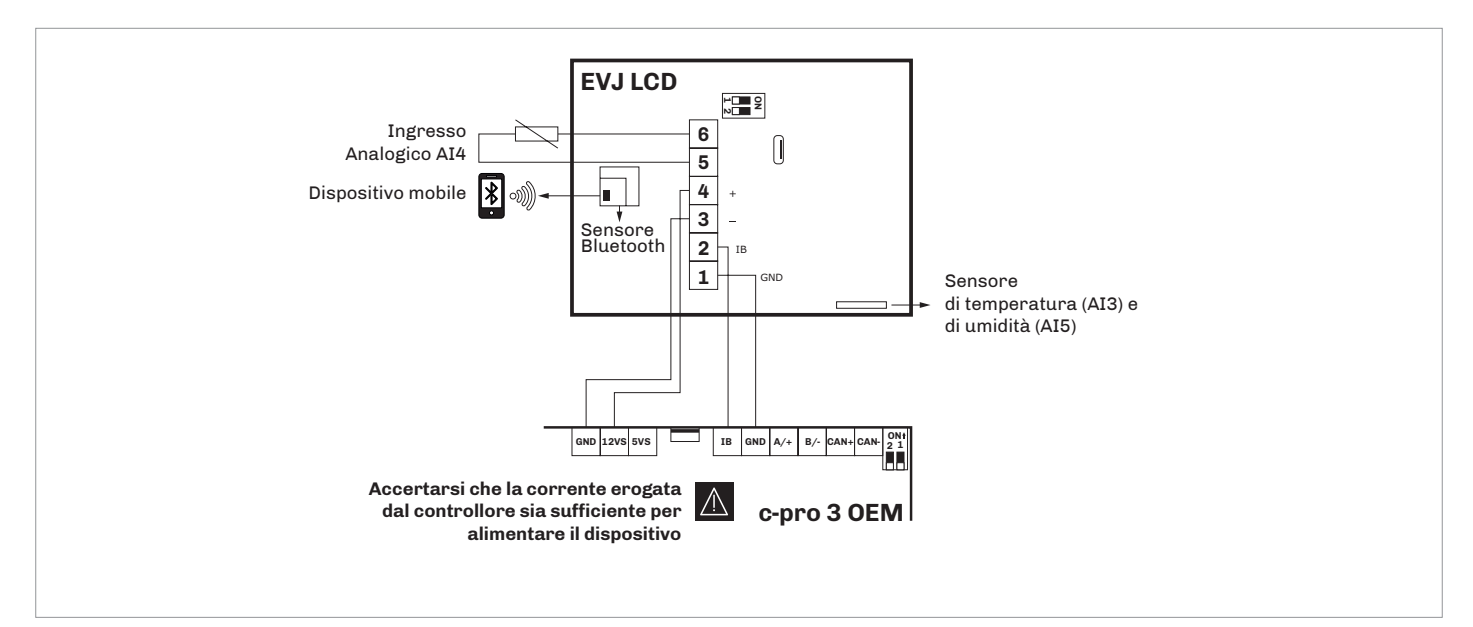

# Predisposizione alla programmazione e inserimento della resistenza di terminazione della porta RS-485

Per inserire la resistenza di terminazione della porta RS-485:

- Posizionare il micro-switch 2 in posizione ON
- Lasciare il micro switch 1 in posizione OFF

Il micro-switch è posizionato sul retro del dispositivo (rimuovere prima il guscio posteriore dal frontale) ۲**۲ –** ۲

N

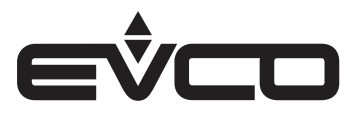

#### Collegamento elettrico per modelli con porta RS-485

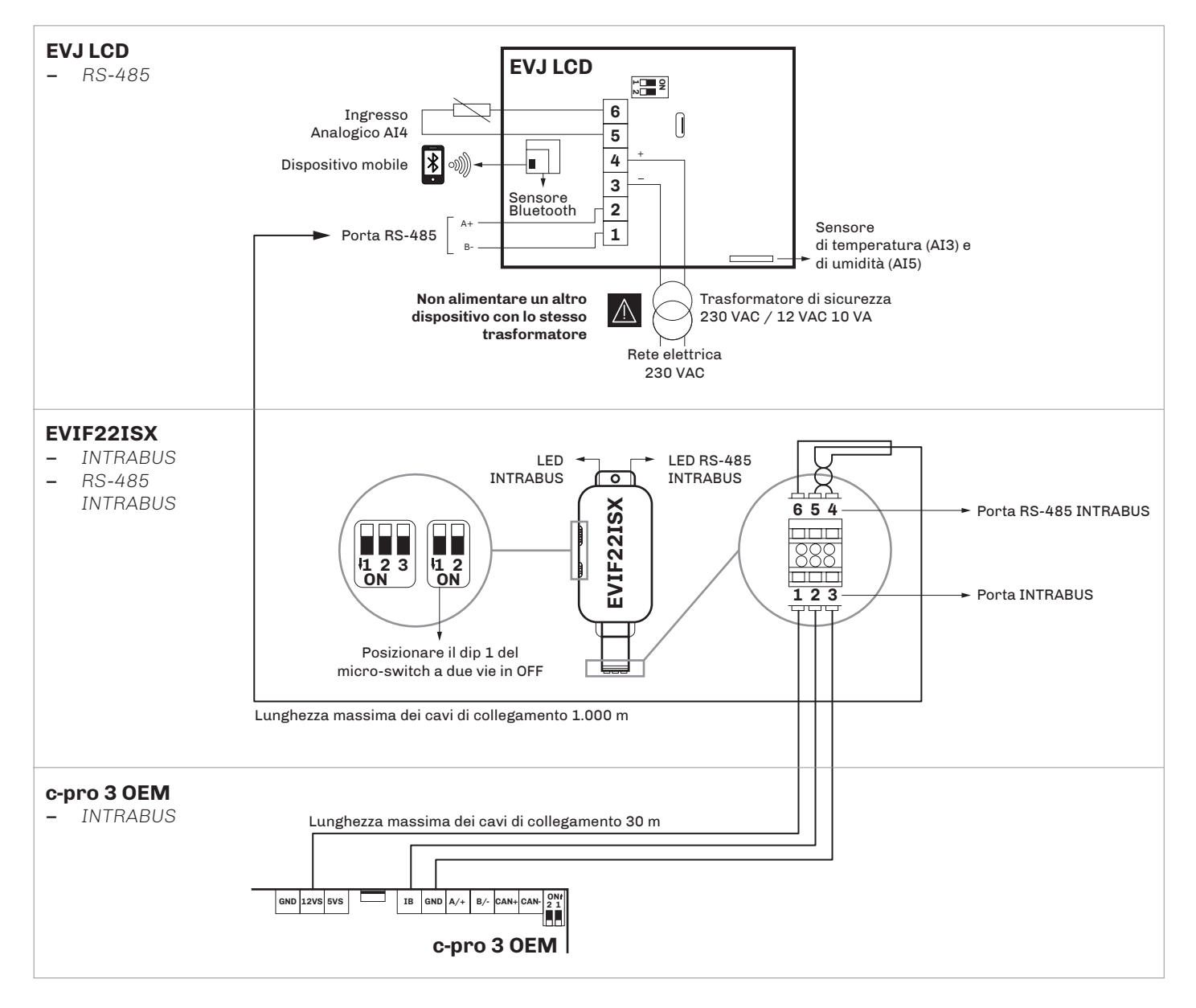

#### Descrizione connettori

| Porta    | Terminale | Significato                      |
|----------|-----------|----------------------------------|
|          | 1         | 12 V                             |
| INTRABUS | 2         | Data porta INTRABUS              |
|          | 3         | Riferimento porta INTRABUS (GND) |
|          | 4         | Riferimento porta RS-485 (GND)   |
| RS-485   | 5         | Segnale negativo porta RS-485    |
|          | 6         | Segnale positivo porta RS-485    |

#### Micro-switch EVIF22ISX

- Posizionare il dip 1 del micro-switch a due vie in OFF

Il micro-switch è posizionato sul lato del dispositivo EVIF22ISX

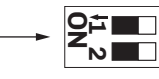

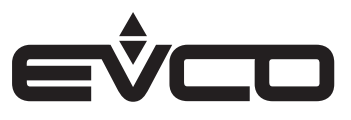

# Modelli per installazione a parete con alloggiamento posteriore per scatola da incasso

Descrizione connettori

#### Connettore 1

| Numero                                                                    | Descrizione                                                             |  |
|---------------------------------------------------------------------------|-------------------------------------------------------------------------|--|
| 1                                                                         | Alimentazione dispositivo (115 230 VAC)                                 |  |
| 2 Alimentazione dispositivo (115 230 VAC)                                 |                                                                         |  |
| 3 Contatto normalmente aperto<br>uscita digitale DO2 (1 A res. a 250 VAC) |                                                                         |  |
| 4                                                                         | Contatto normalmente aperto<br>uscita digitale DO1 (1 A res. a 250 VAC) |  |
| 5                                                                         | Contatto comune uscite digitali DO1 e DO2<br>(max. 2 A)                 |  |
| Connettore 2                                                              |                                                                         |  |
| Numero                                                                    | Descrizione                                                             |  |
| 6 Ingresso analogico AI2 (NTC)                                            |                                                                         |  |
| 7 Ingresso analogico AI1 (NTC)                                            |                                                                         |  |
| 8                                                                         | Riferimento ingressi analogici AI1 e AI2 (GND)                          |  |
| 9                                                                         | Data porta INTRABUS (IB)                                                |  |
| <b>10</b> Riferimento porta INTRABUS (GND)                                |                                                                         |  |
| Sensore di temperatura (AI3) e di umidità (AI5)                           |                                                                         |  |
| Numero Descrizione                                                        |                                                                         |  |
| A seconda del modello                                                     |                                                                         |  |
| Sensore Bluet                                                             | ooth Low Energy                                                         |  |
| Numero                                                                    | Descrizione                                                             |  |

A seconda del modello

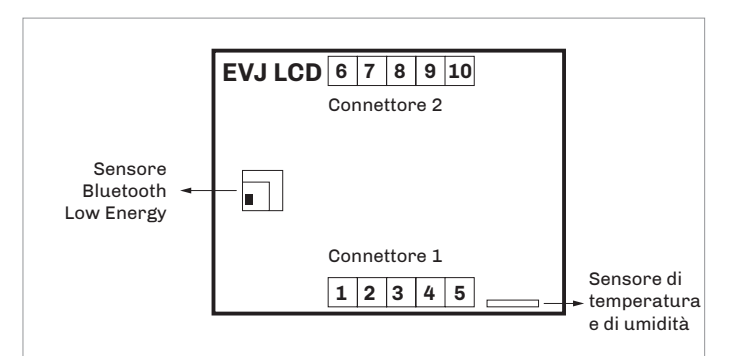

#### Collegamento elettrico con alimentazione indipendente

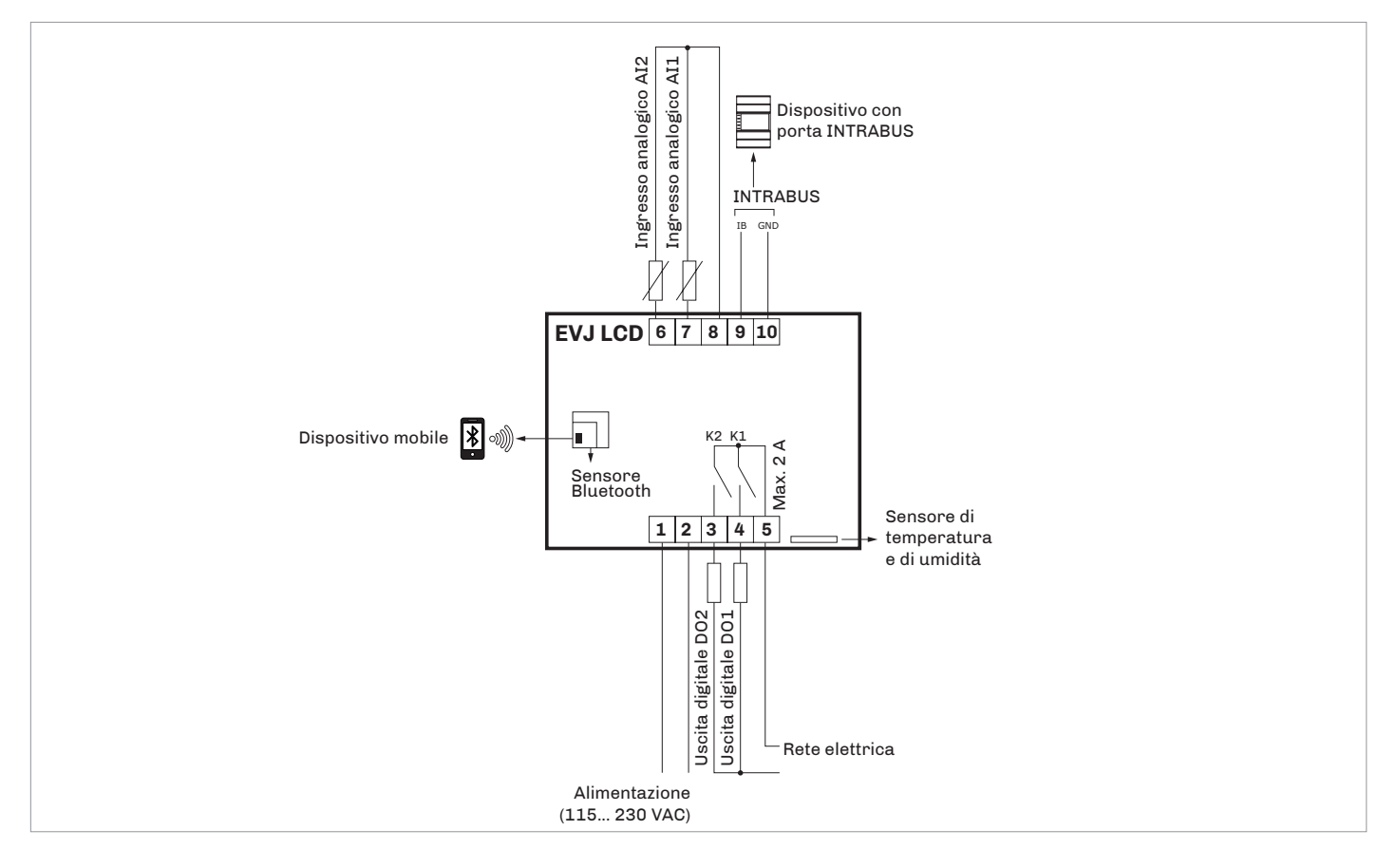

# Predisposizione alla programmazione e inserimento della resistenza di terminazione della porta RS-485

Per inserire la resistenza di terminazione della porta RS-485:

- Posizionare il micro-switch 2 in posizione ON
- Lasciare il micro switch 1 in posizione OFF

Il micro-switch è posizionato sul retro del dispositivo (rimuovere prima il guscio posteriore dal frontale)

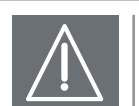

#### AVVERTENZE PER IL COLLEGAMENTO ELETTRICO

- Se si utilizzano avvitatori elettrici o pneumatici, moderare la coppia di serraggio
- Se il dispositivo è stato portato da un luogo freddo ad un luogo caldo, l'umidità potrebbe aver condensato all'interno; attendere circa un'ora prima di alimentarlo
- Accertarsi che la tensione di alimentazione, la frequenza elettrica e la potenza elettrica rientrino nei limiti
- Scollegare l'alimentazione prima di procedere con qualunque tipo di manutenzione
- Non utilizzare il dispositivo come dispositivo di sicurezza
- Per le riparazioni e per informazioni rivolgersi alla rete vendita EVCO; eventuali resi sprovvisti di etichetta dati non verranno accettati

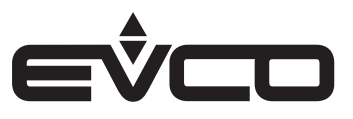

# Interfaccia utente

#### Descrizione tasti

| Tasti Ist        |           | Ist | truzioni                                                                                     |  |  |  |
|------------------|-----------|-----|----------------------------------------------------------------------------------------------|--|--|--|
| $(\mathbf{I})$   |           | ON  | ON/STAND-BY                                                                                  |  |  |  |
| $\boldsymbol{>}$ | >         | LEF | FT AND RIGHT                                                                                 |  |  |  |
| $\langle$        | $\bigvee$ | UP  | UP AND DOWN                                                                                  |  |  |  |
| SET              |           | SE  | Т                                                                                            |  |  |  |
| Accen            | sione/    | spe | gnimento del dispositivo                                                                     |  |  |  |
| Progressione     |           | ne  | Descrizione                                                                                  |  |  |  |
| 1                |           |     | Collegare l'alimentazione:<br>verrà avviato un test interno che richiederà<br>alcuni secondi |  |  |  |
| •                |           |     | Toccare il tasto <b>SET</b> per 7 secondi:                                                   |  |  |  |

il dispaly visualizzerà "Mnu" e "Inf" Per spegnere il dispositivo scollegare

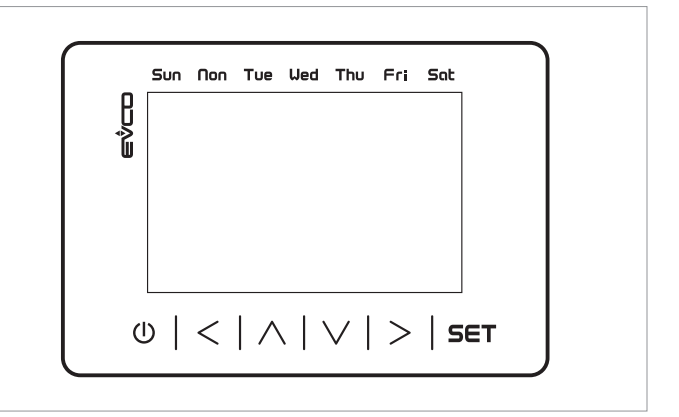

#### Accesso alla procedura

2

3

| Tasti | Istruzioni                                                                                  |
|-------|---------------------------------------------------------------------------------------------|
| SET   | Toccare il tasto <b>SET</b> per 7 secondi:<br>il dispaly visualizzerà "Mnu" e "Inf"         |
| Û     | Toccare più volte il tasto <b>ON/STAND-BY</b> per ritornare alle visualizzazioni precedenti |
|       | ``                                                                                          |

l'alimentazione

### Accesso ai menù

| Tasti           |                                                                                                    | Istruzioni                                                                                     |
|-----------------|----------------------------------------------------------------------------------------------------|------------------------------------------------------------------------------------------------|
| SET             |                                                                                                    | Toccare il tasto <b>SET</b> per 7 secondi:<br>il dispaly visualizzerà " <i>Mnu</i> " e "Inf"   |
| $\mathbf{\vee}$ |                                                                                                    | Toccare il tasto <b>DOWN</b><br>il dispaly visualizzerà " <i>Mnu</i> " e "PAr"                 |
| SET             |                                                                                                    | Toccare il tasto <b>SET</b> :<br>il dispaly visualizzerà " <i>PSU</i> " - Password             |
| SET             |                                                                                                    | Toccare il tasto <b>SET</b> :<br>il dispaly visualizzerà "0000"                                |
|                 | $\mathbf{\mathbf{\mathbf{\mathbf{\mathbf{\mathbf{\mathbf{\mathbf{\mathbf{\mathbf{\mathbf{\mathbf{\mathbf{\mathbf{\mathbf{\mathbf{\mathbf{\mathbf{$ | Toccare il tasto <b>UP</b> o il tasto <b>DOWN</b> per impostare la password "-019"             |
| SET             |                                                                                                    | Toccare il tasto <b>SET</b>                                                                    |
|                 | $\bigvee$                                                                                                    | Toccare il tasto <b>UP</b> o il tasto <b>DOWN</b> per visualizzare<br>i menù                   |
| SET             |                                                                                                    | Toccare il tasto <b>SET</b> per selezionare il menù                                            |
|                 | <                                                                                                    | Toccare il tasto <b>UP</b> o il tasto <b>DOWN</b> per visualizzare<br>i parametri              |
| SET             |                                                                                                    | Toccare il tasto <b>SET</b> per accedere al valore                                             |
|                 | $\bigvee$                                                                                                    | Toccare il tasto <b>UP</b> o il tasto <b>DOWN</b> per impostare<br>il valore                   |
| SET             |                                                                                                    | Toccare il tasto <b>SET</b> per confermare il valore                                           |
| U               |                                                                                                    | Toccare più volte il tasto <b>ON/STAND-BY</b> per<br>ritornare alle visualizzazioni precedenti |

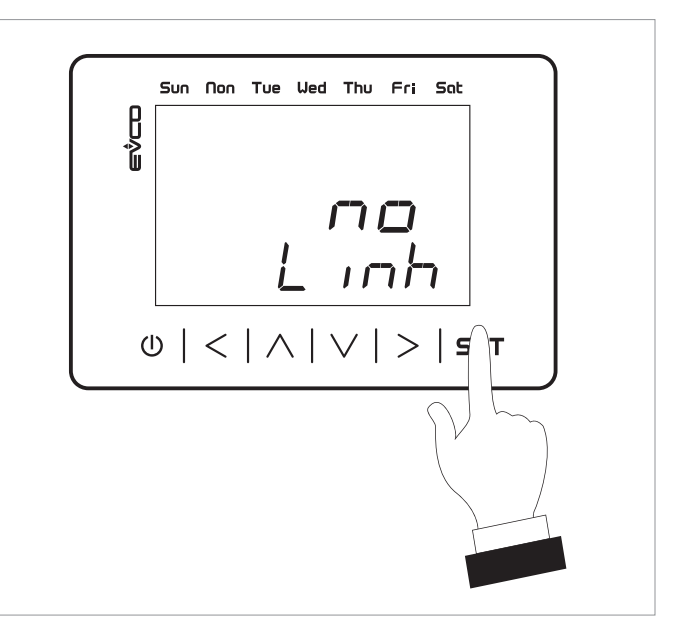

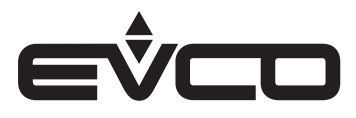

# Impostazione menù

### Descrizione dei tasti e dei parametri di configurazione

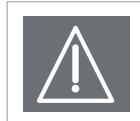

**ATTENZIONE** Interrompere l'alimentazione dopo la modifica della configurazione

#### Tasti

### Menù "InF"

| Tasti    |        | Istruzioni                                                                                  |  |
|----------|--------|---------------------------------------------------------------------------------------------|--|
| SET      |        | Toccare il tasto <b>SET</b> per 7 secondi:<br>il dispaly visualizzerà "Mnu" e "Inf"         |  |
| SET      |        | Toccare il tasto <b>SET</b> per accedere ai parametri                                       |  |
| $\wedge$ | $\vee$ | Toccare il tasto <b>UP</b> o il tasto <b>DOWN</b> per visualizzare<br>i parametri           |  |
| Û        |        | Toccare più volte il tasto <b>ON/STAND-BY</b> per ritornare alle visualizzazioni precedenti |  |

### Parametri di configurazione

### Menù "InF"

| N. | Param. | Def. | Menù "InF"                | Min/max |
|----|--------|------|---------------------------|---------|
| 1  | Prn    | -    | Numero progetto           | -       |
| 2  | Pru    | -    | Versione progetto         | -       |
| 3  | Prr    | -    | Revisione progetto        | -       |
| 4  | FUu    | -    | Versione firmware         | -       |
| 5  | FUr    | -    | Revisione firmware        | -       |
| 6  | FUS    | -    | Sottoversione<br>firmware | -       |
| 7  | HUu    | -    | Versione hardware         | -       |
| 8  | HUr    | -    | Revisione hardware        | -       |

# Menù "PAr"

| Tasti           | Istruzioni                                                                                     |
|-----------------|------------------------------------------------------------------------------------------------|
| SET             | Toccare il tasto <b>SET</b> per 7 secondi:<br>il dispaly visualizzerà " <i>Mnu</i> " e "Inf"   |
| $\mathbf{\vee}$ | Toccare il tasto <b>DOWN</b> :<br>il dispaly visualizzerà " <i>Mnu</i> " e "PAr"               |
| SET             | Toccare il tasto <b>SET</b> :<br>il dispaly visualizzerà " <i>PSU</i> "- Password              |
| SET             | Toccare il tasto <b>SET</b> :<br>il dispaly visualizzerà "0000"                                |
| $\land \lor$    | Toccare il tasto <b>UP</b> o il tasto <b>DOWN</b> per impostare la password "-019"             |
| SET             | Toccare il tasto <b>SET</b>                                                                    |
| $\land \lor$    | Toccare il tasto <b>UP</b> o il tasto <b>DOWN</b> per visualizzare<br>i parametri              |
| SET             | Toccare il tasto <b>SET</b> per accedere al valore                                             |
| $\land \lor$    | Toccare il tasto <b>UP</b> o il tasto <b>DOWN</b> per impostare<br>il valore                   |
| SET             | Toccare il tasto <b>SET</b> per confermare il valore                                           |
| Û               | Toccare più volte il tasto <b>ON/STAND-BY</b> per<br>ritornare alle visualizzazioni precedenti |

| Mei | Menù "PAr" |      |                                     |                                                                                                    |  |
|-----|------------|------|-------------------------------------|----------------------------------------------------------------------------------------------------|--|
| N.  | Param.     | Def. | Menù "PAr"                          | Min/max                                                                                                    |  |
| 9   | ЬКU        | 15   | Intensità backlight                 | 0 100<br>valore fisso<br>30 nei modelli<br>con sensore di<br>temperatura<br>e umidità<br>incorporato                             |  |
| 10  | ЬКt        | 30   | Timeout backlight                   | 0 255 s<br>valore fisso<br>30 nei modelli<br>con sensore di<br>temperatura<br>e umidità<br>incorporato                           |  |
| 11  | ЬКМ        | tiME | Tipo backlight                      | off=off<br>on=on (non<br>utilizzato nei<br>modelli con<br>sensore di<br>temperatura<br>e umidità<br>incorporato)<br>tiME=con bKt |  |
| 12  | EU3        | OFF  | Abilita compatibilità<br>con Vled 3 | On OFF                                                                                                    |  |

### Menù "nEt > Itb"

| Tasti     |           | Istruzioni                                                                                  |
|-----------|-----------|---------------------------------------------------------------------------------------------|
| SET       |           | Toccare il tasto <b>SET</b> per 7 secondi:<br>il dispaly visualizzerà "Mnu" e "Inf"         |
| $\bigvee$ |           | Toccare il tasto <b>DOWN</b> due volte:<br>il dispaly visualizzerà "Mnu" e "nEt"            |
| SET       |           | Toccare il tasto <b>SET</b> :<br>il dispaly visualizzerà " <i>nEt</i> " e " <i>Itb</i> "    |
| SET       |           | Toccare il tasto <b>SET</b>                                                                 |
| $\wedge$  | $\bigvee$ | Toccare il tasto <b>UP</b> o il tasto <b>DOWN</b> per visualizzare<br>i parametri           |
| Û         |           | Toccare più volte il tasto <b>ON/STAND-BY</b> per ritornare alle visualizzazioni precedenti |

#### Menù "nEt > Itb"

| N. | Param. | Def. | Menù "nEt > Itb"                       | Min/max                        |
|----|--------|------|----------------------------------------|--------------------------------|
| 13 | nOd    | 4    | Nodo INTRABUS                          | 1 127<br>se EU3C=On,<br>nOdE=3 |
| 14 | StA    | -    | Stato comunicazione<br>INTRABUS        | OK Err                         |
| 15 | nrH    | -    | Numero pacchetti<br>INTRABUS ri-cevuti | 0 999                          |
| 16 | ntH    | -    | Numero pacchetti<br>INTRABUS trasmessi | 0 999                          |
| 17 | nEr    | -    | Numero ricezioni<br>INTRABUS in errore | 0 999                          |
| 18 | bAu    | -    | Baud rate INTRABUS                     | 19200                          |
| 19 | Stb    | 1    | Numero bit di stop<br>INTRABUS         | 0 2                            |
| 20 | PtY    | 2    | Parità INTRABUS                        | 0 2                            |

# Menù "NET > BLE"

| Ν. | Param. | Def. | Menù<br>"NET > BLE"               | Min/max |
|----|--------|------|-----------------------------------|---------|
| 21 | StA    | -    | Abilita Bluetooth                 | On OFF  |
| 22 | nrH    | -    | Numero pacchetti BLE<br>ricevuti  | 0 999   |
| 23 | ntH    | -    | Numero pacchetti BLE<br>trasmessi | 0 999   |
| 24 | nEr    | -    | Numero errori BLE<br>intercettati | 0 999   |
| 25 | bAu    | -    | Baud rate BLE                     | 19200   |
| 26 | Stb    | 1    | Numero bit di stop BLE            | 0 2     |
| 27 | PtY    | 2    | Parità BLE                        | 0 2     |

### Menù "NET > BLE"

| Tasti        | Istruzioni                                                                                                    |
|--------------|----------------------------------------------------------------------------------------------------|
| SET          | Toccare il tasto <b>SET</b> per 7 secondi:<br>il dispaly visualizzerà " <i>Mnu</i> " e " <i>Inf</i> "               |
| $\vee$       | Toccare il tasto <b>DOWN</b> per due volte:<br>il dispaly visualizzerà " <i>Mnu</i> " e " <i>nEt</i> "              |
| SET          | Toccare il tasto <b>SET</b> :<br>il dispaly visualizzerà "Mnu" e "Itb"                                              |
| $\vee$       | Toccare il tasto <b>DOWN</b> :<br>il dispaly visualizzerà "Mnu" e "bLE"                                             |
| SET          | Toccare il tasto <b>SET</b>                                                                                         |
| $\land \lor$ | Toccare il tasto <b>UP</b> o il tasto <b>DOWN</b> per visualizzare<br>i parametri                                   |
| SET          | Toccare il tasto <b>SET</b> per accedere al valore                                                                  |
| $\land \lor$ | Toccare il tasto <b>UP</b> o il tasto <b>DOWN</b> per impostare il valore (disponibile solo per il parametro "Pty") |
| SET          | Toccare il tasto <b>SET</b> per confermare il valore                                                                |
| Û            | Toccare più volte il tasto <b>ON/STAND-BY</b> per ritornare alle visualizzazioni precedenti                         |

# Menù "diA"

| Tasti    |           | Istruzioni                                                                                              |
|----------|-----------|----------------------------------------------------------------------------------------------------|
| SET      |           | Toccare il tasto <b>SET</b> per 7 secondi:<br>il dispaly visualizzerà "Mnu" e "Inf"                     |
| $\vee$   |           | Toccare il tasto <b>DOWN</b> per tre voltre:<br>il dispaly visualizzerà " <i>Mnu</i> " e " <i>diA</i> " |
| SET      |           | Toccare il tasto <b>SET</b>                                                                             |
| $\wedge$ | $\bigvee$ | Toccare il tasto <b>UP</b> o il tasto <b>DOWN</b> per visualizzare<br>i parametri                       |
| Û        |           | Toccare più volte il tasto <b>ON/STAND-BY</b> per ritornare alle visualizzazioni precedenti             |

### Menù "diA"

| N. | Param. | Def. | Menù "diA"                         | Min/max |
|----|--------|------|------------------------------------|---------|
| 28 | MEm    | -    | Stato memoria<br>EEPROM            | OK Err  |
| 29 | PSU    | -    | Stato tensione di<br>alimentazione | OK Err  |

### Menù "dEb"

| Tasti   |        | Istruzioni                                                                                                  |
|---------|--------|----------------------------------------------------------------------------------------------------|
| SET     |        | Toccare il tasto <b>SET</b> per 7 secondi:<br>il dispaly visualizzerà "Mnu" e "Inf"                         |
| $\vee$  |        | Toccare il tasto <b>DOWN</b> per quattro voltre:<br>il dispaly visualizzerà " <i>Mnu</i> " e " <i>dEb</i> " |
| SET     |        | Toccare il tasto <b>SET</b>                                                                                 |
| $\land$ | $\vee$ | Toccare il tasto <b>UP</b> o il tasto <b>DOWN</b> per visualizzare<br>i parametri                           |
| Û       |        | Toccare più volte il tasto <b>ON/STAND-BY</b> per ritornare alle visualizzazioni precedenti                 |

#### Menù "dEb"

| N. | Param. | Def. | Menù "dEb"                                             | Min/max |
|----|--------|------|--------------------------------------------------------|---------|
| 30 | PSU    | -    | Valore tensione di<br>alimentazione                    | -       |
| 31 | P1U    | -    | Lettura ingresso<br>analogico AI1                      | -       |
| 32 | P2U    | -    | Lettura ingresso<br>analogico AI2                      | -       |
| 33 | P3U    | -    | Riservato                                              | -       |
| 34 | P4U    | -    | Lettura ingresso<br>analogico AI4                      | -       |
| 35 | tEm    | -    | Lettura sensore<br>di temperatura<br>incorporato (AI3) | -       |
| 36 | Hr     | -    | Lettura sensore di<br>umidità incor-porato<br>(AI5)    | -       |

# Sottomenù "dEb > unL"

#### Sottomenù "dEb > unL"

| Tasti           | Istruzioni                                                                                                  |
|-----------------|----------------------------------------------------------------------------------------------------|
| SET             | Toccare il tasto <b>SET</b> per 7 secondi:<br>il dispaly visualizzerà " <i>Mnu</i> " e "Inf"                |
| $\mathbf{\vee}$ | Toccare il tasto <b>DOWN</b> per quattro voltre:<br>il dispaly visualizzerà " <i>Mnu</i> " e " <i>dEb</i> " |
| SET             | Toccare il tasto <b>SET</b>                                                                                 |
| $\land \lor$    | Toccare il tasto <b>UP</b> o il tasto <b>DOWN</b> per visualizzare<br>i parametri                           |
| $\mathbf{\vee}$ | Toccare il tasto <b>DOWN</b> 7 volte:<br>il dispaly visualizzerà il parametro " <i>unL</i> "                |
| SET             | Toccare il tasto <b>SET</b>                                                                                 |
| $\land \lor$    | Toccare il tasto <b>UP</b> o il tasto <b>DOWN</b> per visualizzare<br>i parametri                           |
| SET             | Toccare il tasto <b>SET</b> per accedere al valore                                                          |
| $\land \lor$    | Toccare il tasto <b>UP</b> o il tasto <b>DOWN</b> per impostare<br>il valore                                |
| SET             | Toccare il tasto <b>SET</b> per confermare il valore                                                        |
| Ú               | Toccare più volte il tasto <b>ON/STAND-BY</b> per<br>ritornare alle visualizzazioni precedenti              |

### Menù "CnF"

| Tasti    |           | Istruzioni                                                                                                 |  |  |
|----------|-----------|----------------------------------------------------------------------------------------------------|--|--|
| SET      |           | Toccare il tasto <b>SET</b> per 7 secondi:<br>il dispaly visualizzerà "Mnu" e "Inf"                        |  |  |
| $\vee$   |           | Toccare il tasto <b>DOWN</b> per cinque voltre:<br>il dispaly visualizzerà " <i>Mnu</i> " e " <i>CnF</i> " |  |  |
| SET      |           | Toccare il tasto <b>SET</b>                                                                                |  |  |
| $\wedge$ | $\bigvee$ | Toccare il tasto <b>UP</b> o il tasto <b>DOWN</b> per visualizzare<br>i parametri                          |  |  |
| Û        |           | Toccare più volte il tasto <b>ON/STAND-BY</b> per<br>ritornare alle visualizzazioni precedenti             |  |  |

| N. | Param. | Def. | Sottomenù<br>"dEb > unL"     | Min/max |
|----|--------|------|------------------------------|---------|
| 37 | d01    | -    | Stato uscita digitale<br>DO1 | On OFF  |
| 38 | d02    | -    | Stato uscita digitale<br>DO2 | On OFF  |

# Menù "CnF"

| N. | Param. | Def. | Menù "CnF"                                            | Min/max                                       |
|----|--------|------|-------------------------------------------------------|-----------------------------------------------|
| 39 | bLE    | -    | Disponibilità Bluetooth                               | On OFF                                        |
| 40 | iPb    | -    | Sensore incorporato                                   | t rH=temperatura<br>e umidità<br>none=nessuno |
| 41 | EHt    | -    | Alloggiamento<br>posteriore per scatola<br>da incasso | On OFF                                        |

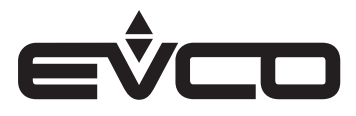

# Dati tecnici

| Tipo                                                    | Descrizione                                                                                                  |                                                                                                    |  |
|---------------------------------------------------------|----------------------------------------------------------------------------------------------------|----------------------------------------------------------------------------------------------------|--|
| Scopo del dispositivo di comando                        | Dispositivo di comando di funzionamento                                                                      |                                                                                                    |  |
| Costruzione del dispositivo di comando                  | Dispositivo elettronico incorporato                                                                          |                                                                                                    |  |
| Contenitore                                             | Autoestinguente bianco                                                                                       |                                                                                                    |  |
| Categoria di resistenza al calore e al fuoco            |                                                                                                    |                                                                                                    |  |
| Dimensioni                                              | Modelli per installazione a parete                                                                           | - 111 4 x 76 4 x 18 5 mm                                                                                                    |  |
|                                                         | Modelli per installazione a parete con<br>alloggiamento posteriore per scatola<br>da incasso                 | - 111,4 x 76,4 x 51,5 mm                                                                                                    |  |
| Metodo di montaggio del dispositivo di comando          | <ul> <li>A parete (con tasselli e viti di fissaggi</li> <li>Nelle più comuni scatole da incasso (</li> </ul> | io)<br>icon viti di fissaggio)                                                                                                    |  |
| Grado di protezione fornito dall'involucro              | IP30                                                                                                    |                                                                                                    |  |
| Metodo di connessione                                   | Morsettiere fisse a vite per conduttori                                                                      | fino a 1 mm²                                                                                                    |  |
| Lunghezze massime consentite per i cavi di collegamento | Alimentazione: 10 m                                                                                          |                                                                                                    |  |
|                                                         | Ingressi analogici: 10 m                                                                                     |                                                                                                    |  |
|                                                         | Uscite digitali: 10 m                                                                                        |                                                                                                    |  |
|                                                         | Porta INTRABUS:<br>- 10 m se il dispositivo è alimentato da<br>- 30 m con alimentazione indipendente         | l controllore                                                                                                    |  |
|                                                         | Porta RS-485 MODBUS:<br>- 1.000 m                                                                            |                                                                                                    |  |
| Temperatura di impiego                                  | 0 – 40 °C                                                                                                    |                                                                                                    |  |
| Temperatura di immagazzinamento                         | -20 – 70 °C                                                                                                  |                                                                                                    |  |
| Umidità di impiego                                      | Da 5 a 95% di umidità relativa senza co                                                                      | ndensa                                                                                                    |  |
| Situazione di inquinamento del dispositivo di comando   | 2                                                                                                    |                                                                                                    |  |
| Conformità                                              | - RoHS 2011/65/CE                                                                                            |                                                                                                    |  |
|                                                         | - WEEE 2012/19/EU                                                                                            |                                                                                                    |  |
|                                                         | – Regolamento REACH (CE) n. 1907/2006                                                                        |                                                                                                    |  |
|                                                         | - EMC 2014/30/UE                                                                                             |                                                                                                    |  |
|                                                         | - RED 2014/53/UE                                                                                             |                                                                                                    |  |
| Alimentazione                                           | Modelli per installazione a parete                                                                           | 12 VAC (±15%), 50/60 Hz (±3 Hz),<br>max. 2 VA non isolata o 12 VDC (±15%),<br>max. 1 W non isolata (alimentazione<br>indipendente o erogata da un<br>controllore) |  |
|                                                         | Modelli per installazione a parete con<br>alloggiamento posteriore per scatola<br>da incasso                 | 115 230 VAC (+10% -15%),<br>50/60 Hz (±3 Hz),<br>max. 3 VA isolata                                                                                                |  |
| Metodo di messa a terra del dispositivo di comando      | Nessuno                                                                                                    |                                                                                                    |  |
| Tensione impulsiva nominale                             | Modelli per installazione a parete                                                                           | 330 V                                                                                                    |  |
|                                                         | Modelli per installazione a parete con<br>alloggiamento posteriore per scatola<br>da incasso                 | 2,5 KV                                                                                                    |  |
| Categoria di sovratensione                              | Modelli per installazione a parete                                                                           | I                                                                                                    |  |
|                                                         | Modelli per installazione a parete con<br>alloggiamento posteriore per scatola<br>da incasso                 | II                                                                                                    |  |
| Classe e struttura del software                         | А                                                                                                    |                                                                                                    |  |
| Ingressi analogici                                      | Modelli per installazione a parete                                                                           | 1 per sonde NTC                                                                                                    |  |
|                                                         | Modelli per installazione a parete con<br>alloggiamento posteriore per scatola<br>da incasso                 | 2 per sonde NTC                                                                                                    |  |

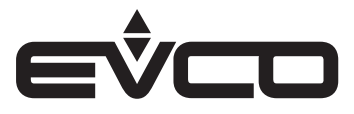

#### EVJ LCD - Interfacce utente remote

| Тіро                                                                | Descrizione                                                                                   |                                               |
|---------------------------------------------------------------------|-----------------------------------------------------------------------------------------------|-----------------------------------------------|
| Sonde NTC                                                           | Campo di misura                                                                               | -40 - 110 °C                                  |
|                                                                     | Risoluzione                                                                                   | 0,1 °C                                        |
| Uscite digitali                                                     | Modelli per installazione a parete                                                            | nessuna                                       |
|                                                                     | Modelli per installazione a parete con<br>alloggiamento posteriore per scatola<br>da incasso  | 2 con relè elettromeccanici<br>(relè K1 e K2) |
| Relè K1                                                             | SPST, 1 A res. a 250 VAC                                                                      |                                               |
| Relè K2                                                             | SPST, 1 A res. a 250 VAC                                                                      |                                               |
| Azioni di Tipo 1 o di Tipo 2                                        | Tipo 1                                                                                        |                                               |
| Caratteristiche complementari delle azioni di Tipo 1 o di<br>Tipo 2 | С                                                                                             |                                               |
| Visualizzazioni                                                     | Display LCD a due righe e icone funzione                                                      |                                               |
| Buzzer di allarme                                                   | Incorporato                                                                                   |                                               |
| Sensori incorporati                                                 | Di temperatura e di umidità (a seconda del modello)                                           |                                               |
|                                                                     | Bluetooth Low Energy (a seconda del modello)                                                  |                                               |
| Campo di misura sensore di temperatura                              | 0 40 °C                                                                                       |                                               |
| Campo di misura sensore di umidità incorporato                      | 10 70% di umidità relativa                                                                    |                                               |
| Porte di comunicazione                                              | 1 porta INTRABUS o RS-485 con protocollo di comunicazione INTRABUS<br>(a seconda del modello) |                                               |

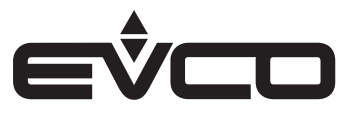

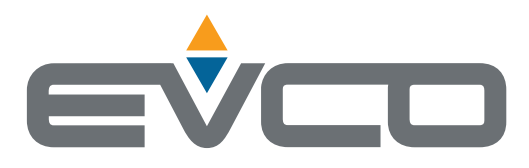

# EVCO S.p.A.

Via Feltre 81, 32036 Sedico (BL) ITALY Tel. +39 0437 8422 Fax +39 0437 83648 e-mail info@evco.it web www.evco.it

Questo documento e le soluzioni in esso contenute sono proprietà intellettuale EVCO tutelata dal Codice dei diritti di proprietà Industriale (CPI). EVCO pone il divieto assoluto di riproduzione e divulgazione anche parziale dei contenuti se non espressamente autorizzata da EVCO stessa. Il cliente (costruttore, installatore o utente finale) si assume ogni responsabilità in merito alla configurazione del dispositivo. EVCO non si assume alcuna responsabilità in merito ai possibili errori riportati e si riserva il diritto di apportare qualsiasi modifica in qualsiasi momento senza pregiudicare le caratteristiche essenziali di funzionalità e di sicurezza.